## In the box

# slicK

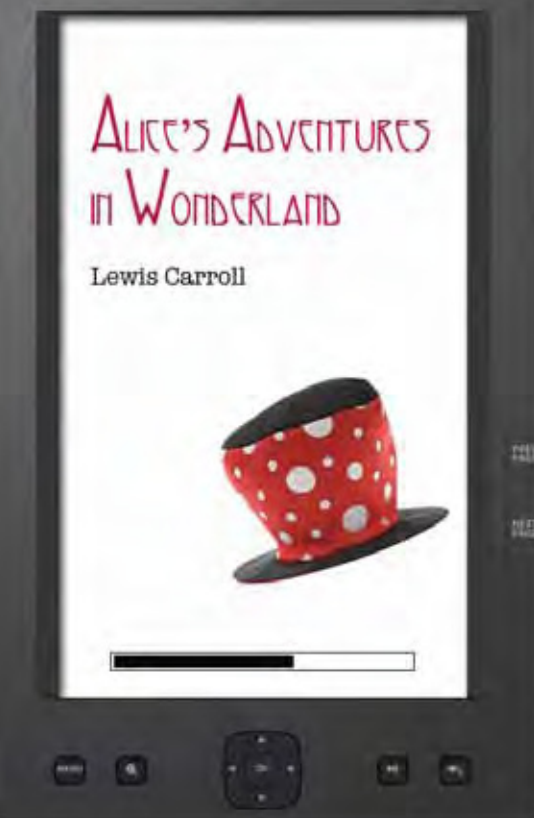

e-Reader

BORDERS

**e** BOOKS

ER700

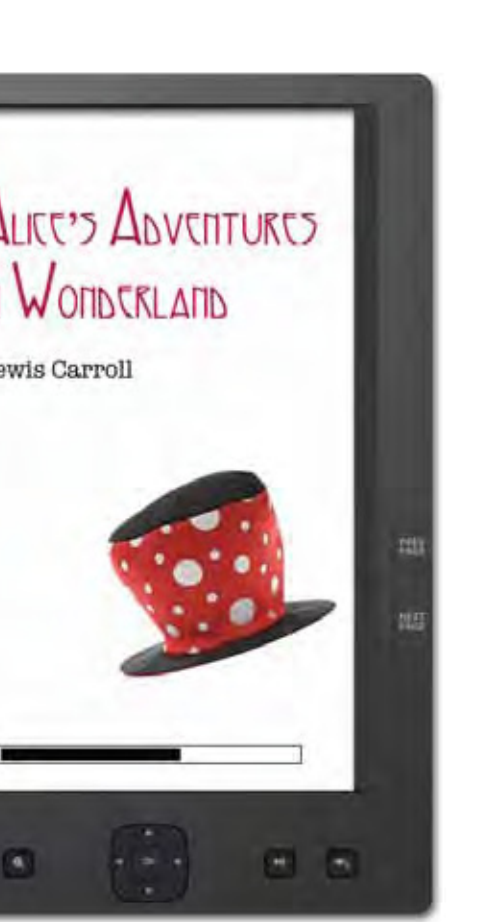

Headphones

AC adaptor

oo () oo

e-Reader

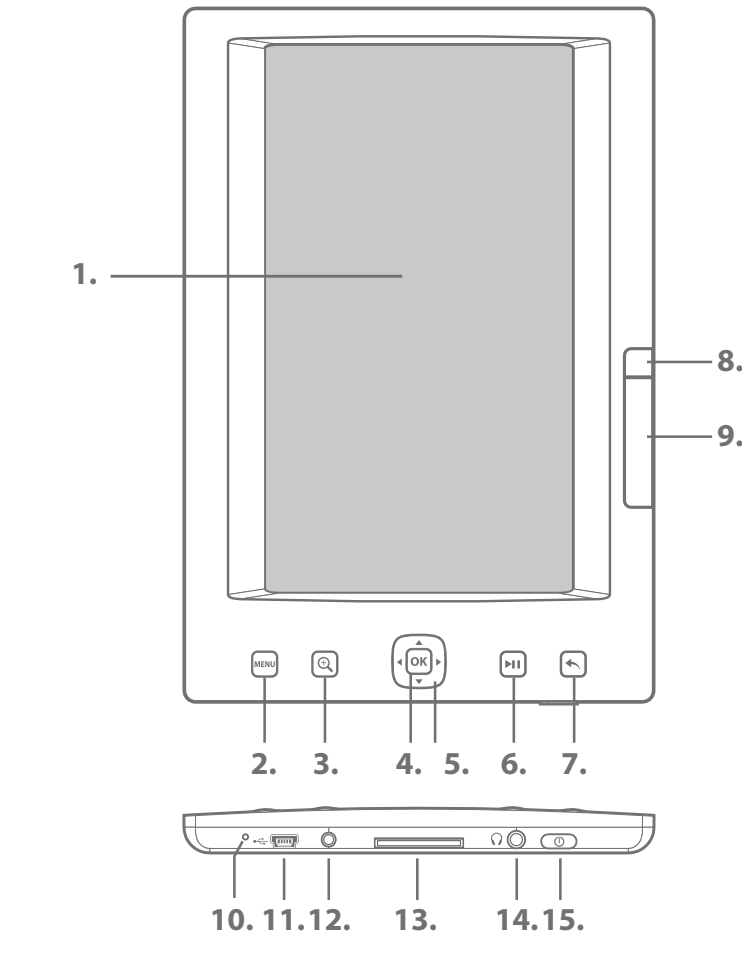

1.7" color display 2. [MENU] : Displays the function menu for each mode 3. [ 🔍 ] : Displays the zoom option 4. [OK] : Confirm the selection 5. [ • ] : Move right, next, forward [ ◀ ] : Move left, previous, backward [ ] : Move up, increases the volume [ - ] : Move down, decrease the volume 6. [NI]: Play/pause audio, video & slideshow 7. [ ]: Return to previous screen

**Location of controls** 

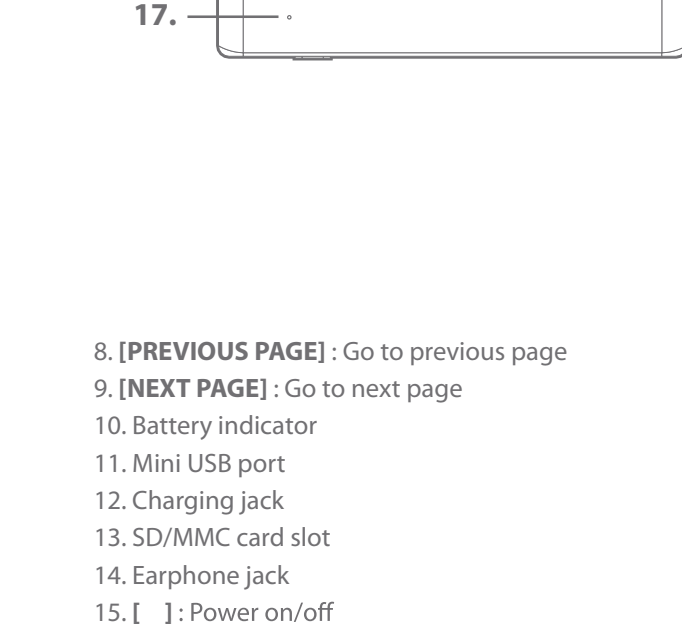

- .....

16. -

16. Speaker

17. RESET hole

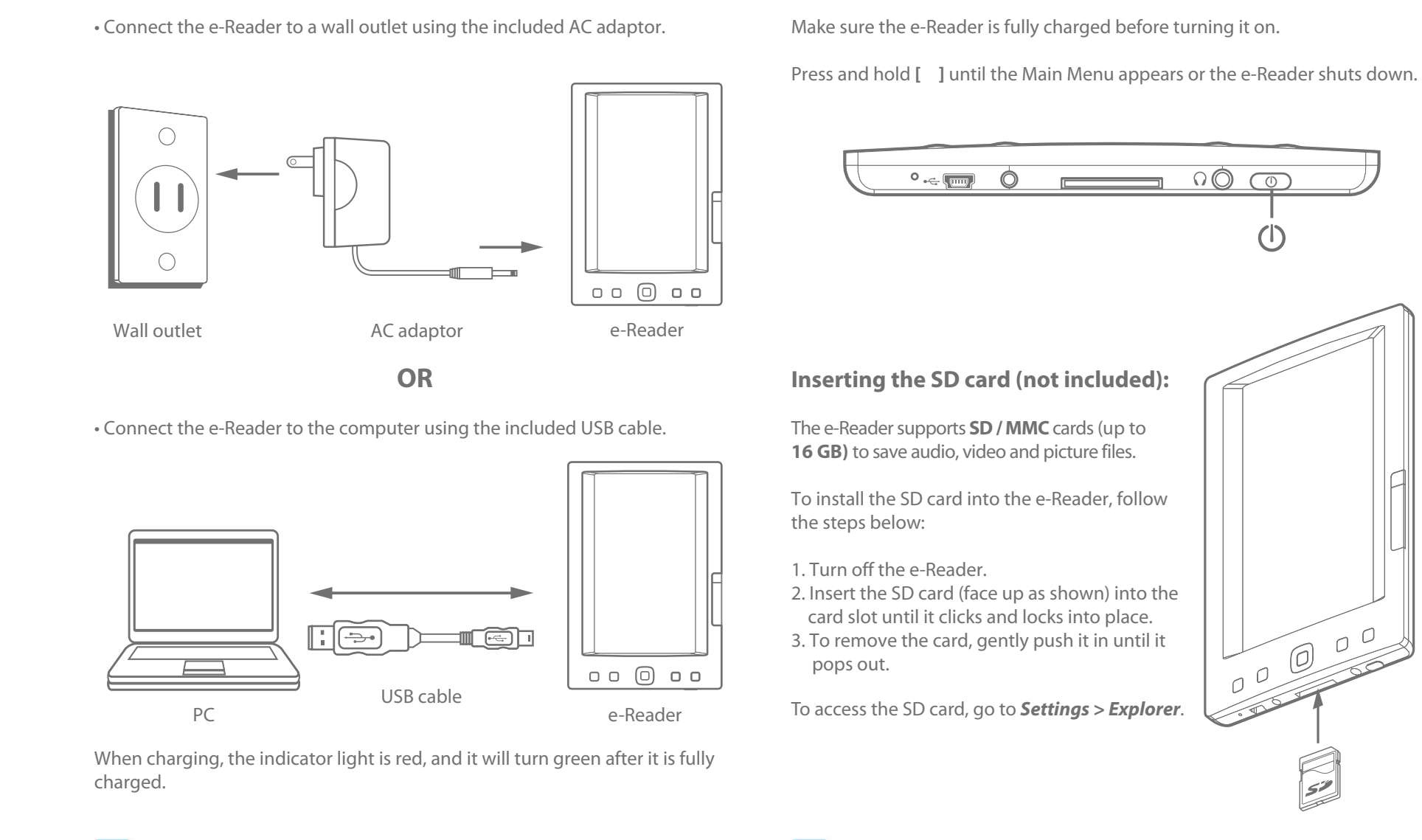

*Note:* For faster charging, use the AC adaptor instead of connecting to the computer.

**Using the Borders Desktop App** 

BORDERS

**e** BOOKS

Borders Desktop

• A card can only be inserted one way; do not use force when inserting the card. • Inserting or removing a card while the e-Reader is on may damage the card, files stored on the card, or the e-Reader.

## **Installing the Borders Desktop App**

**Book Cover** 

**USB** Cable

00 () 00

User Guide

User Guide

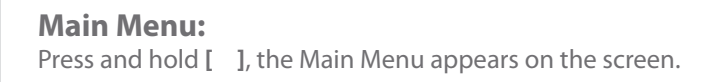

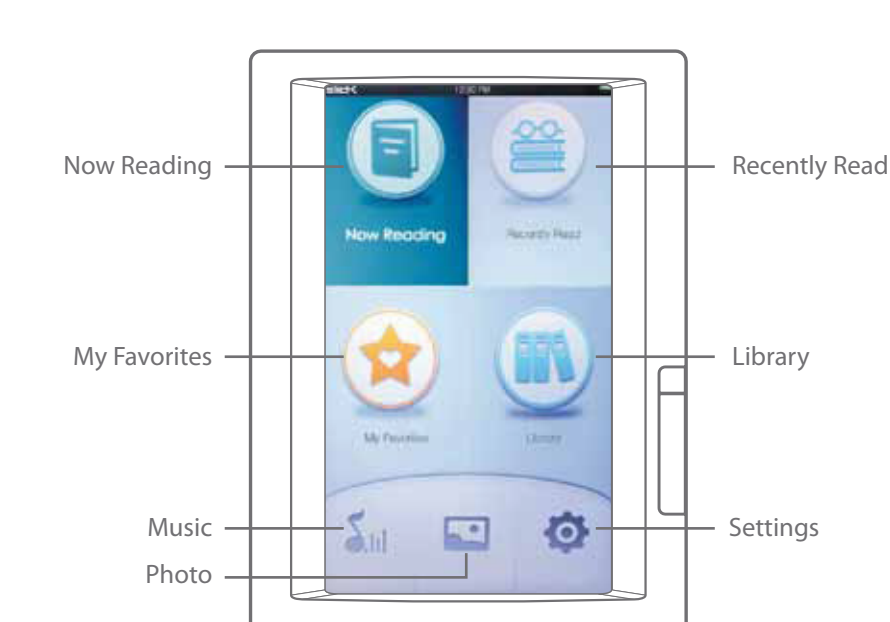

1. Make sure the computer is connected to the internet to download and use 4. Click on "Desktop Installers" the Borders Desktop App.

2. Connect the e-Reader to the computer using the included USB cable.

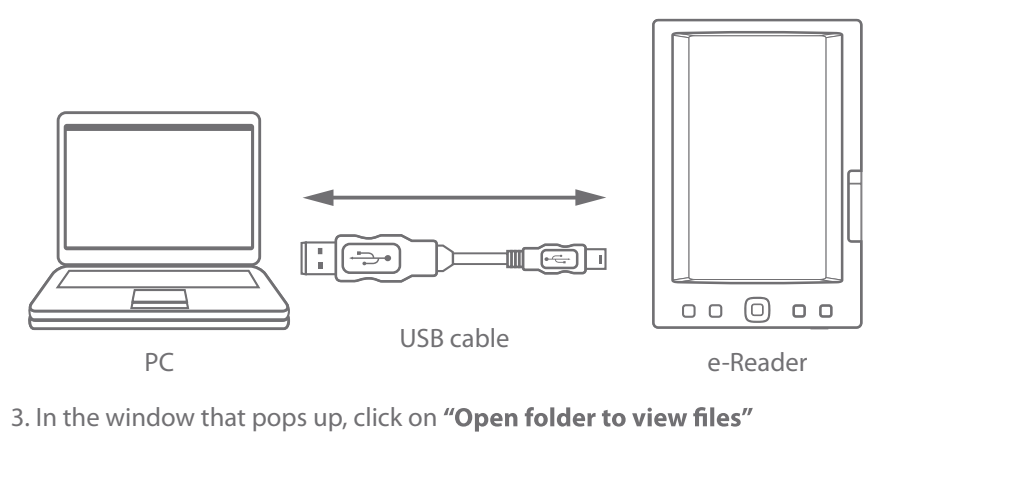

Com... + EREA... + + + Organize 
Share with 
> )== - **1** 🔞 🙀 Favorites besktop Installers 調 Libraries 🔣 Homegroup Computer 💒 HP (C:) FACTORY\_IMAGE (D:)

EREADER (L:)

Desktop Installers

Organize 
 Share with

FACTORY\_IMAGE (D:)

EREADER (L:)

🔆 Favorites

肩 Libraries

🝓 Homegroup

Computer

💒 HP (C:)

#### 6. Follow the setup wizard to install the app.

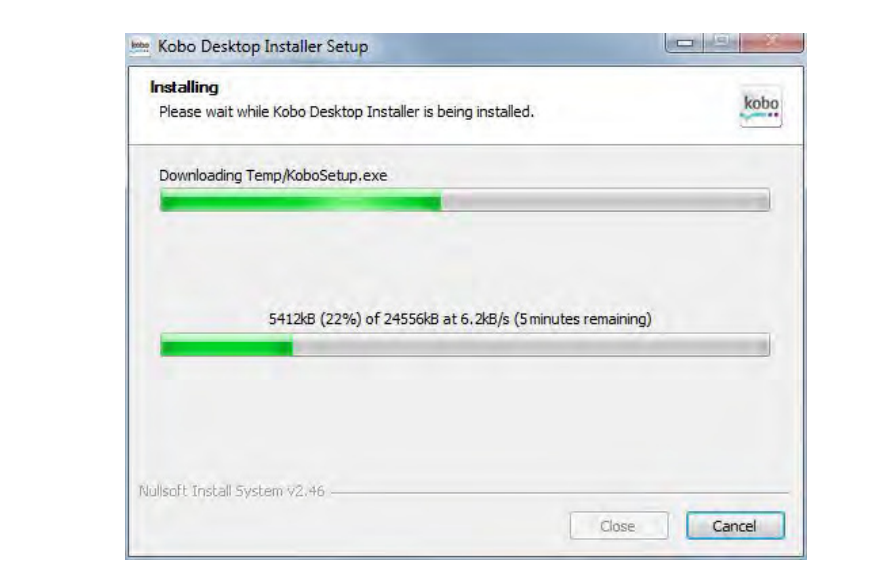

1. Make sure the computer is connected to the internet.

2. Launch the Borders Desktop Application.

**Basic operation** 

**Charging the battery:** 

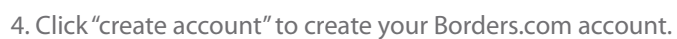

| 100                                                                                                    | Even a Dealerson                                                                                                    |                                                                        |
|----------------------------------------------------------------------------------------------------|----------------------------------------------------------------------------------------------------|------------------------------------------------------------------------|
| Contraction of the local diversity of the local diversity of the local diversity of the local diversity of the | A.A.                                                                                                    |                                                                        |
| A4<br>been                                                                                                    | Sign in<br>Passe sign in to your Borders.com account                                                                                                    | BORDERS.<br>e BOOKS<br>s. Type dent bury the least Criefic Actor       |
| Tay JI<br>I mile (pagelor<br>Income of Basing                                                                  | have an account?<br>Lign to they war reading its:<br>An design of the rest of the second second sec | new to Bordeirs.com?<br>Create at account & build your reading<br>its: |
|                                                                                                    |                                                                                                    | www.kabo                                                               |

3. Click "SIGN IN OR CREATE AN ACCOUNT".

 $(\mathbf{J})$ 

@ <sup>0 0</sup>

52

**Turning on or off:** 

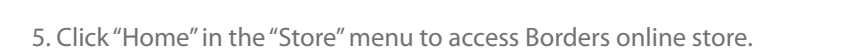

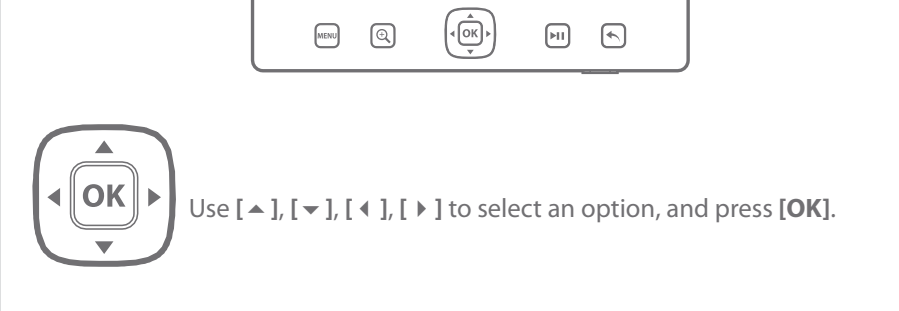

## Main Menu: • Now Reading: Book you are currently reading

• Recently Read: Browse recently read books • My Favorites: Books saved as favorites • Library: All books stored on the reader • Music: Play music • Photo: View photos • Settings: Settings mode includes Settings, Video, Explorer and Calendar

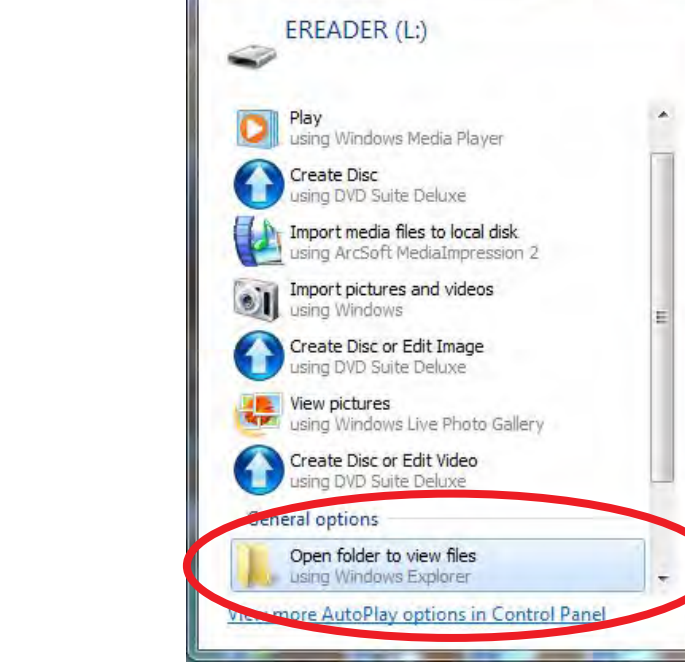

🧈 AutoPlay

5. Select either "Windows", or "Mac OS X" depending on which computer you are using, and double click the "DesktopInstaller" icon to launch the installer.

- 44

kobo

DesktopInstaller

6

Windows

7. Press "Finish" to complete the installation.

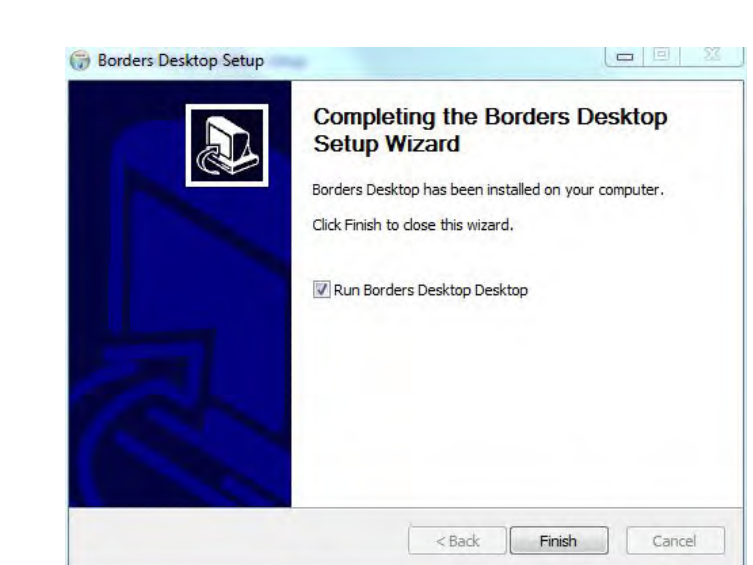

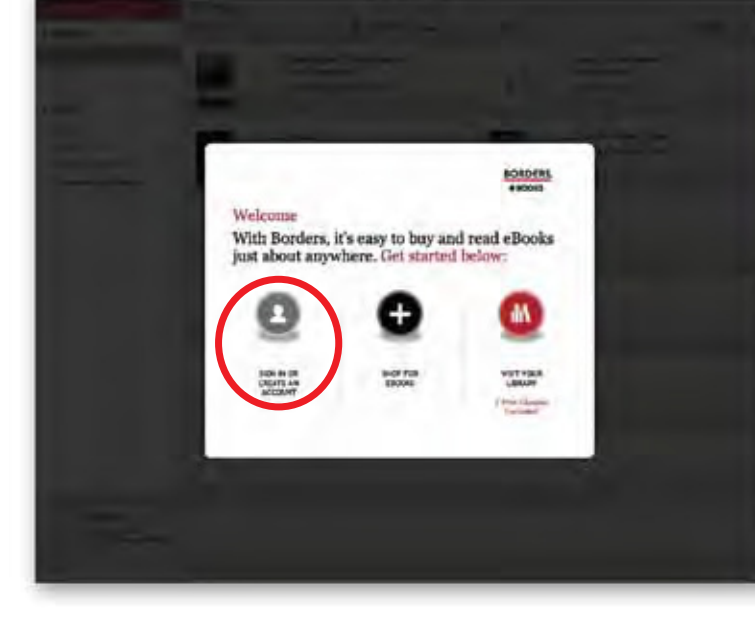

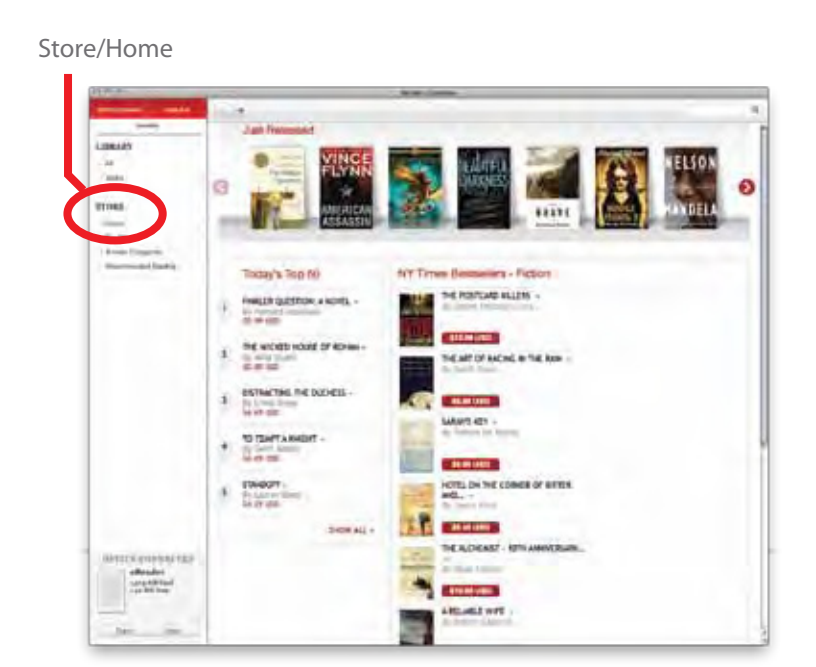

## **Reading eBooks**

6. To purchase an eBook, click the price tag of the desired eBook to enter the 7. Fill out the billing information and check out. purchase page.

8. The purchased item will be downloaded shortly and saved in your library.

1. Connect the e-Reader to your computer, and open the Borders Desktop App.

2. Click the "Sync" button to copy the books in your library to the e-Reader.

Sync eBooks to the e-Reader

6. The eBooks in your library will be copied to the e-Reader.

BORDERS. *Certain eBooks (depending on the file type or format) may not be able to* 

transfer to the e-Reader, in this case a pop up window will appear while syncing the e-Reader which will alert you regarding this issue (these eBooks may still be downloaded, synced and read on the Borders Desktop App).

7. When the sync is completed, click eject before disconnecting the e-Reader from your computer.

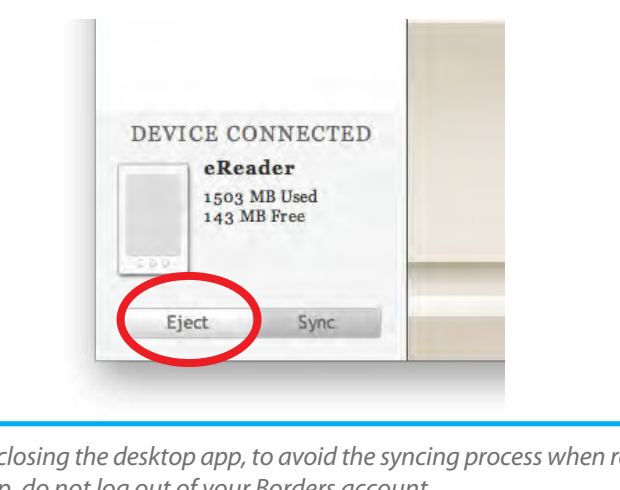

| 4 |  |
|---|--|

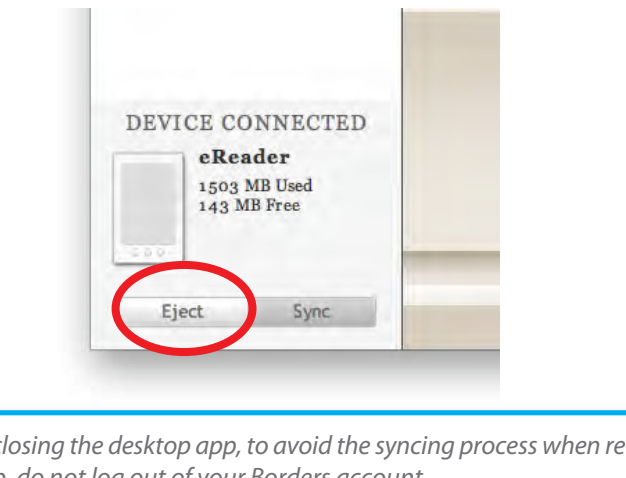

When closing the desktop app, to avoid the syncing process when re-opening the app, do not log out of your Borders account.

## Books stored on the e-Reader can be accessed from one of the below options in the Main Menu:

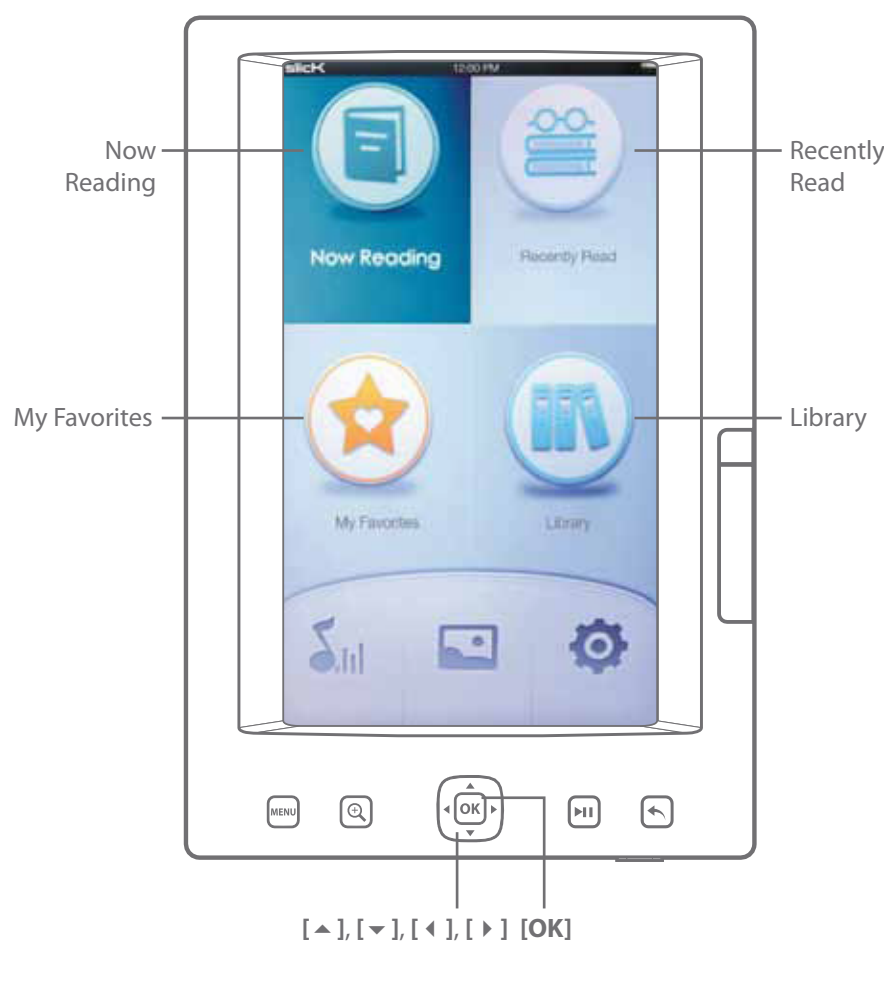

• Now Reading: Book you are currently reading • Recently Read: Books you have recently read • My Favorites: Books you have tagged as favorites for easy access • Library: All books stored on the e-Reader

Use [▲], [▼], [◀], [▶] to select, and press [OK] to start reading.

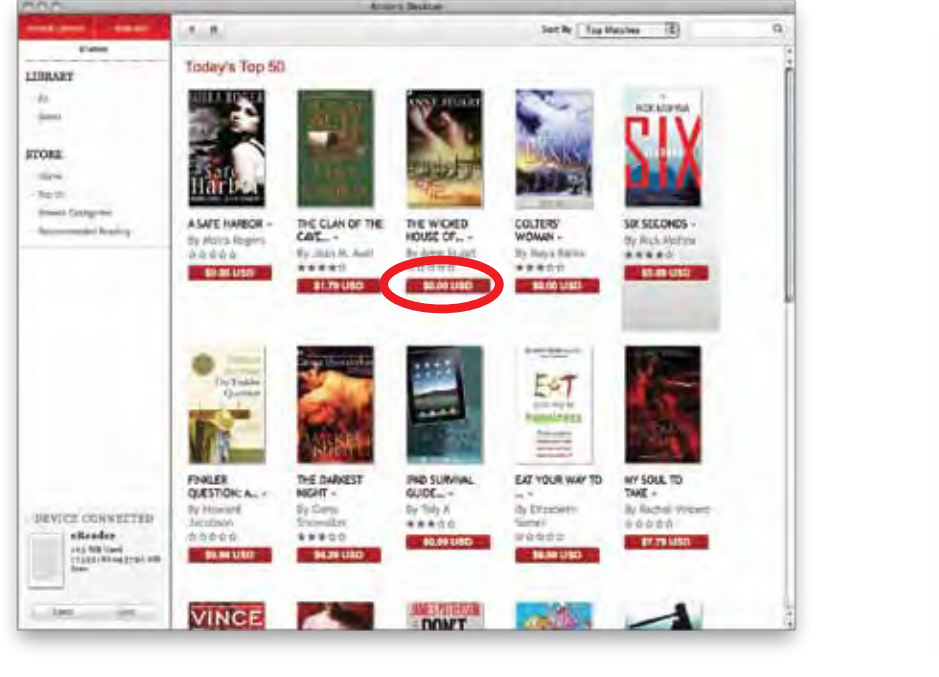

| 0.0                                                  | Barders Beiblatt                                        |                             |                                 |
|------------------------------------------------------|---------------------------------------------------------|-----------------------------|---------------------------------|
| THE OWNER STREET                                     | 5.4                                                     |                             |                                 |
| And And And And And And And And And And              | checkout - payment                                      | rders ellocita. Ente        | BORDERS<br>e BOOKS              |
| TORE                                                 | payment & billing info                                  |                             |                                 |
| i San M<br>• Amana (Jangura) -<br>1 Manananan (Kabba | Nam-Gel                                                 | Fistneri                    | And report                      |
|                                                      |                                                         | Street allows 1             |                                 |
|                                                      | Explay line inter .                                     | Street address 2 is provide |                                 |
|                                                      | Benauty Lode Wood's trust                               | DN                          |                                 |
|                                                      | Rownester                                               | Alabami.                    | * Etp tade                      |
|                                                      |                                                         | af Seve billing             | info for future purchases.      |
|                                                      | The Wicked House Of Rohan.                              |                             | Tosal Price: \$0.00             |
| SPACE COASSICTED                                     | Borders Pronotion Code (anno som)<br>About Pronot Coles | · Par                       | card will be charged \$0.00 USD |
| (ret ter.                                            | interest kebo                                           |                             |                                 |

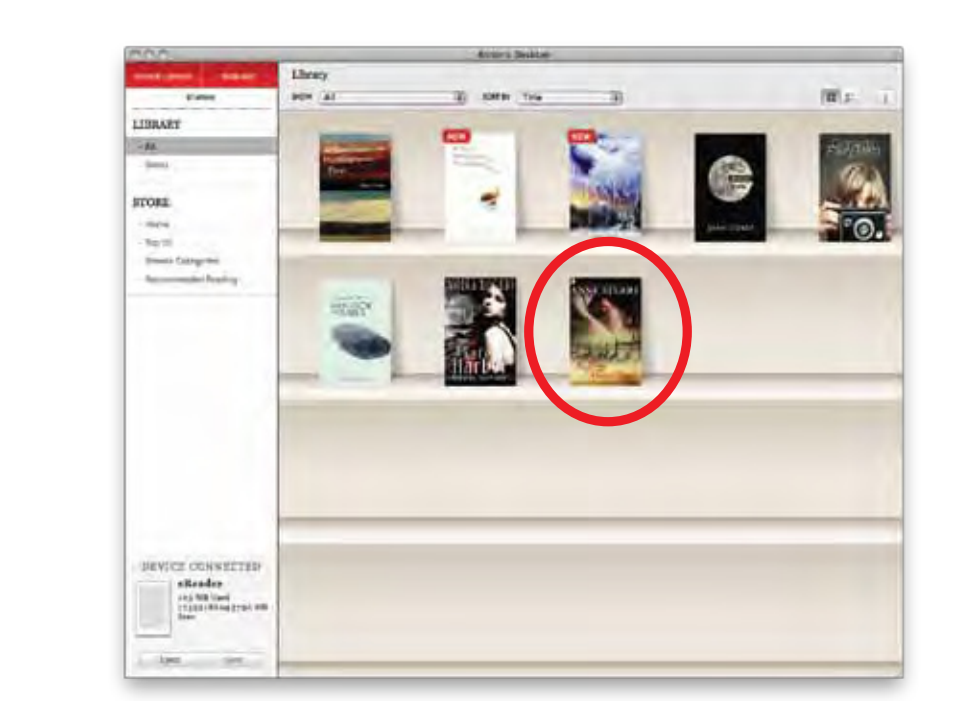

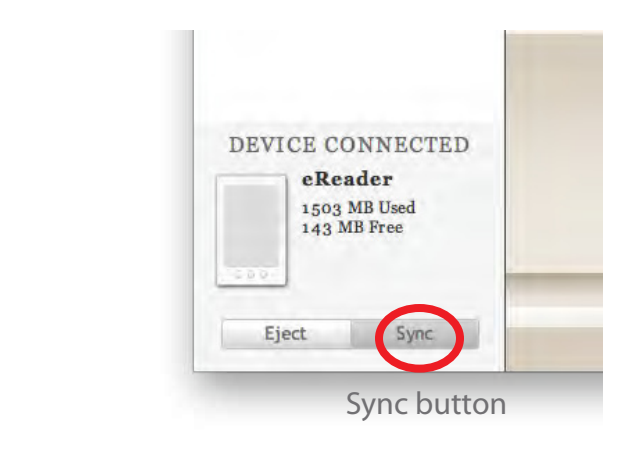

3. When syncing eBooks to the e-Reader for the first time, the following screen appears. You will be asked to enter your Adobe ID to transfer protected eBooks between computers and mobile devices.

4. If you need to create a new Adobe ID account, click "Get online" on the Setup Assistant page.

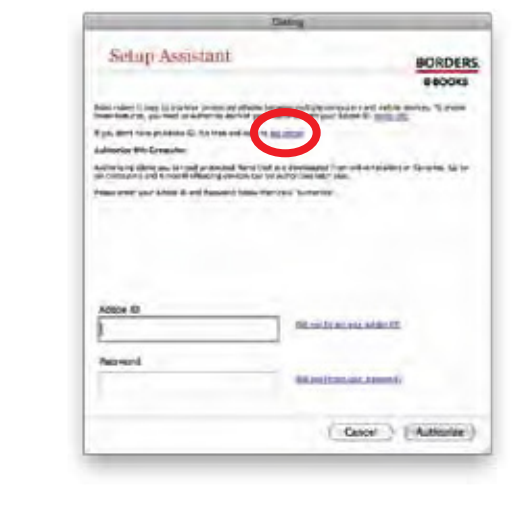

5. Follow the instructions to create an Adobe ID which will authorize your computer to transfer books to the e-Reader.

#### **Reading:**

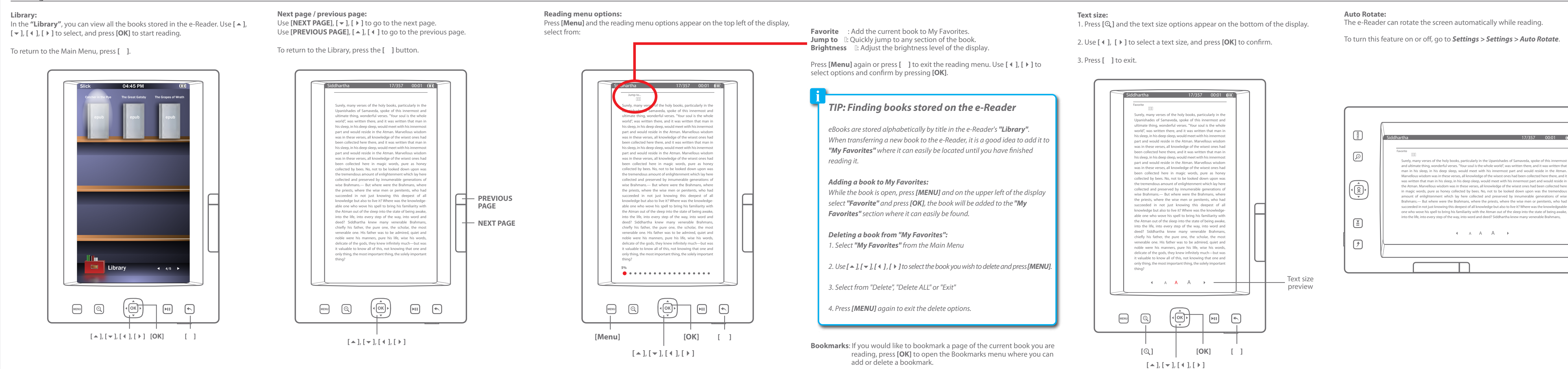

## **Transferring media files to the player**

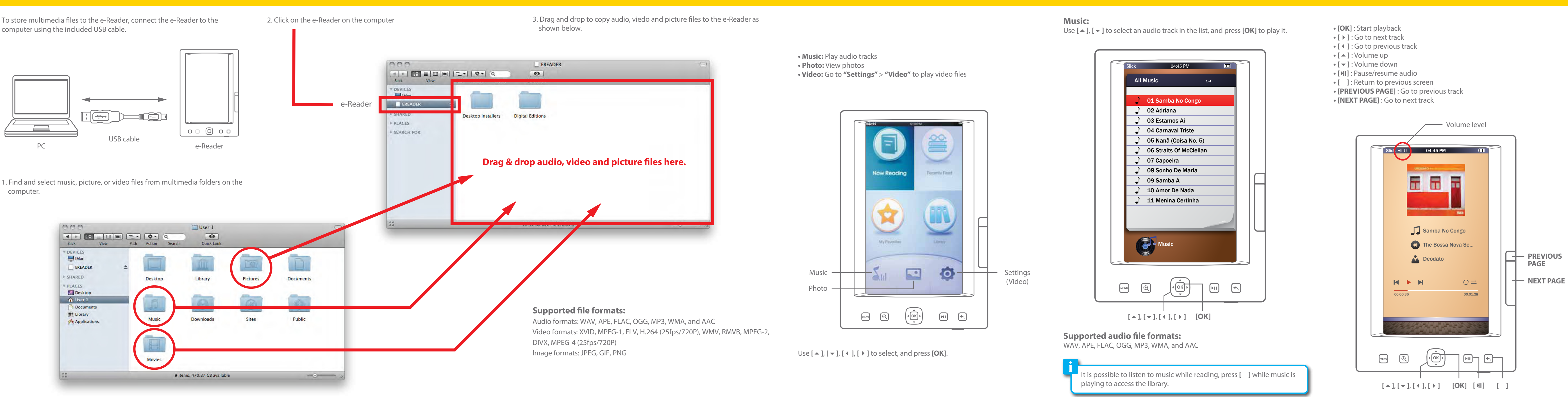

### Photo:

To view image files on the e-Reader, use [ ], [ ] to select "Photo" in the Main Menu, and press [OK].

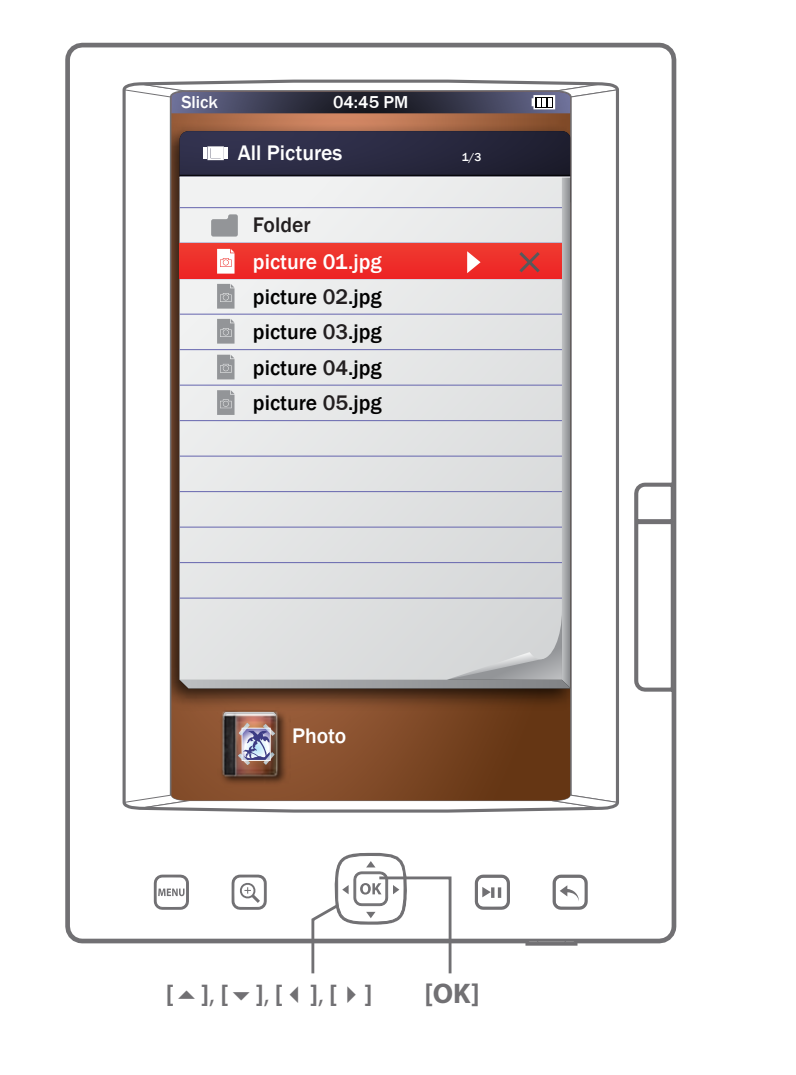

#### • [Menu] : Display slide show option • [🕄] : Zoom in/out the image • [ • ] : Go to next image • [ 4 ] : Go to previous image • [ **I**] : Start/pause slide show • [ ]: Return to previous screen • [PREVIOUS PAGE] : Go to previous image

• [NEXT PAGE] : Go to next image

### Slide show options: Press [Menu] while viewing images to change the interval of the slide show.

Use  $[ \land ], [ \lor ], [ \land ], [ )$  to select the desired interval, and press [OK].

#### Press [ ] to exit.

Zoom option: Press [⊕,] while viewing images to zoom in/out. Use [▲], [▼], [↓], to scroll the image.

Press [ ] to exit.

#### Auto Rotate: The e-Reader can rotate the screen automatically while viewing images.

To turn this feature on or off, go to the *Settings* > *Settings* > *Auto Rotate*.

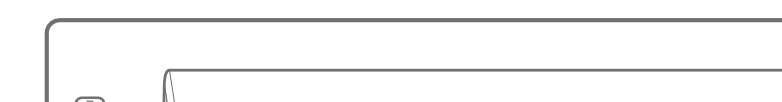

#### Settings:

To adjust the settings or to access video files on the e-Reader, select "Settings" in the Main Menu, and press [OK].

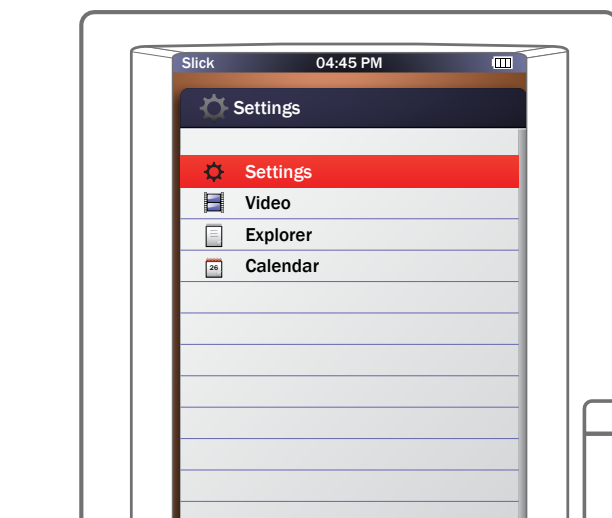

# Settings:

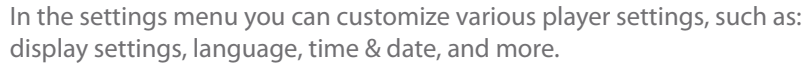

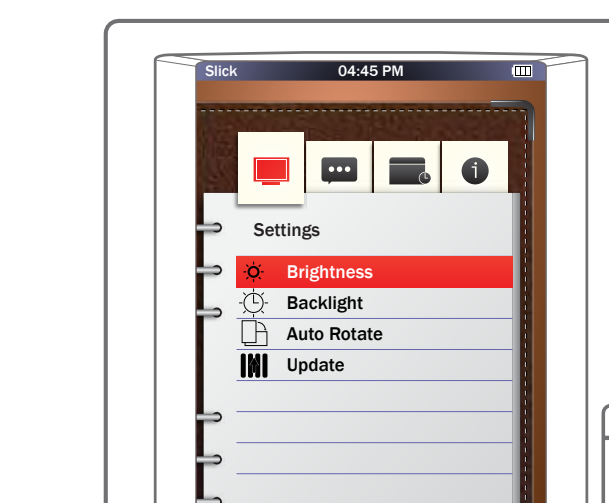

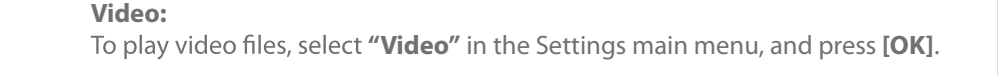

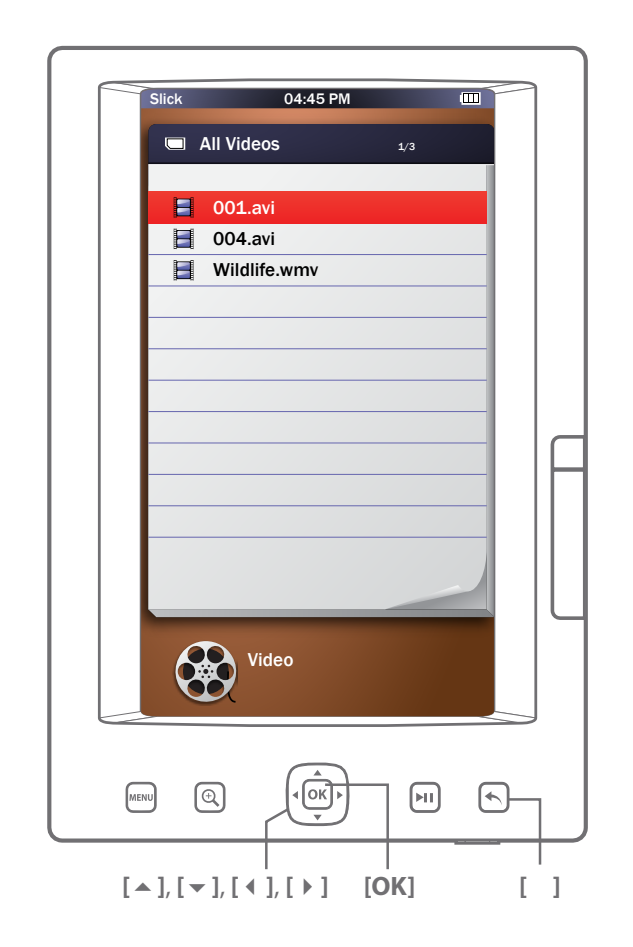

Use [ ], [ ] to select an image in the list, and press [OK] to view it.

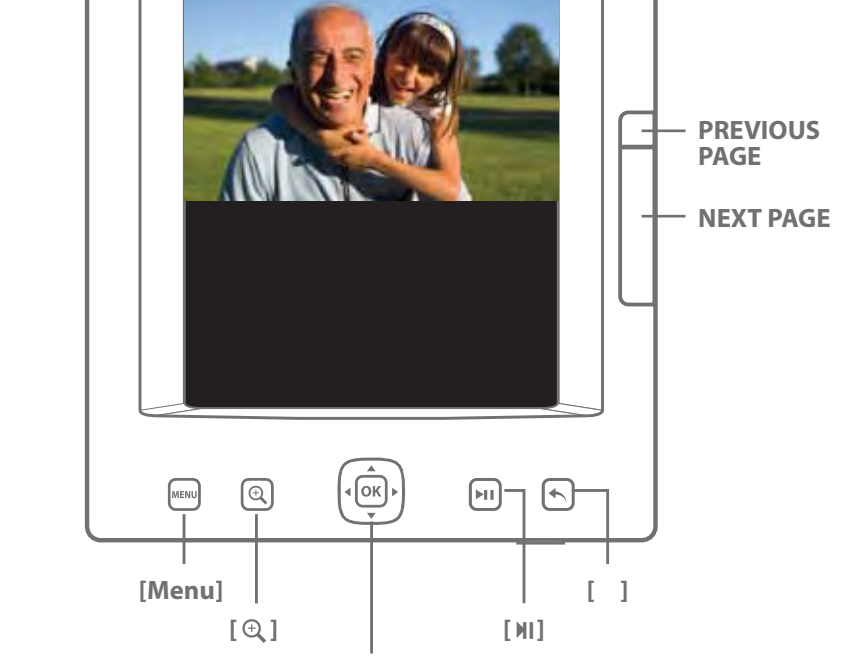

[▲], [▼], [◀], [▶]

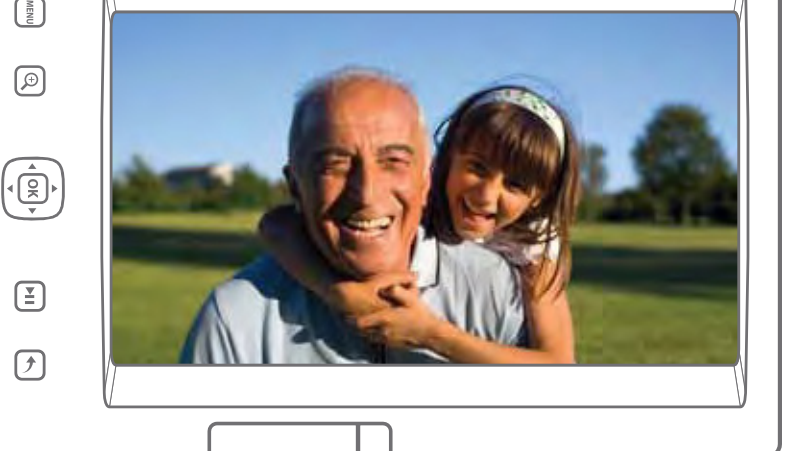

Supported image file formats: JPEG, GIF, PNG

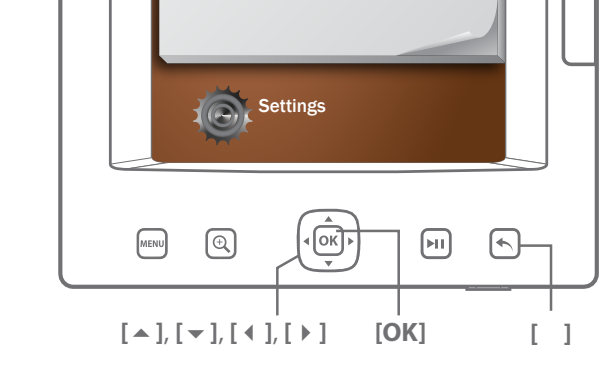

• **Settings:** Adjust the settings of the e-Reader • Video: Play video files • Explorer: To browse the internal memory or SD card, play and delete files • Calendar: Display calendar

Use [▲], [▼] to select a setting or option, and press [OK].

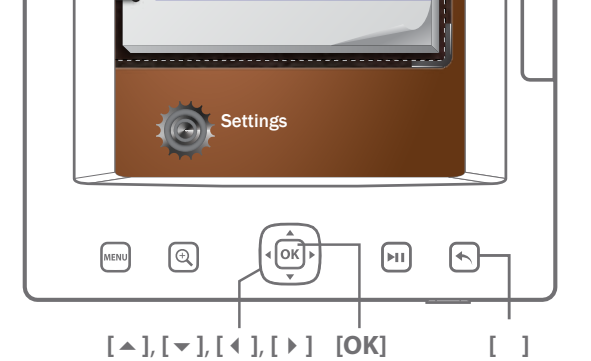

• **Brightness:** Change the brightness of the screen • **Backlight:** Set up the Backlight duration • Auto Rotate: Turn on/off the Auto Rotate function • **Update:** To update the Media library

Legal information

Use [ ], [ ] to select a desired setting. Press [ ] to return to the previous screen.

Use [ ], [ ] to select a video file you want to play, and press [OK] to start.

# — [И] - [OK] -[ 🔺 ], [ 🔫 ] [ 4 ], [ • ] - [Menu]

• [MENU] : Video screen options • [OK] : Start playback • [ • ] : Click to next video, click & hold to fast-forward • [ 4 ] : Click to previous video, click & hold to fast-backward • [ 🔺 ] : Volume up • [ - ] : Volume down • [ MI] : Pause/resume video

• [ ]: Return to previous screen

#### Explorer:

To access the SD card (if inserted), or to delete files from the e-Reader, select Use [ ], [ ], [ ], [ ], [ ] to select a file to play, and press [OK] *twice* to start. "Explorer", and press [OK].

Accessing SD card Use  $[ \land ], [ \lor ], [ \lor ], [ \lor ]$  to select "SD card", and press **[OK]**.

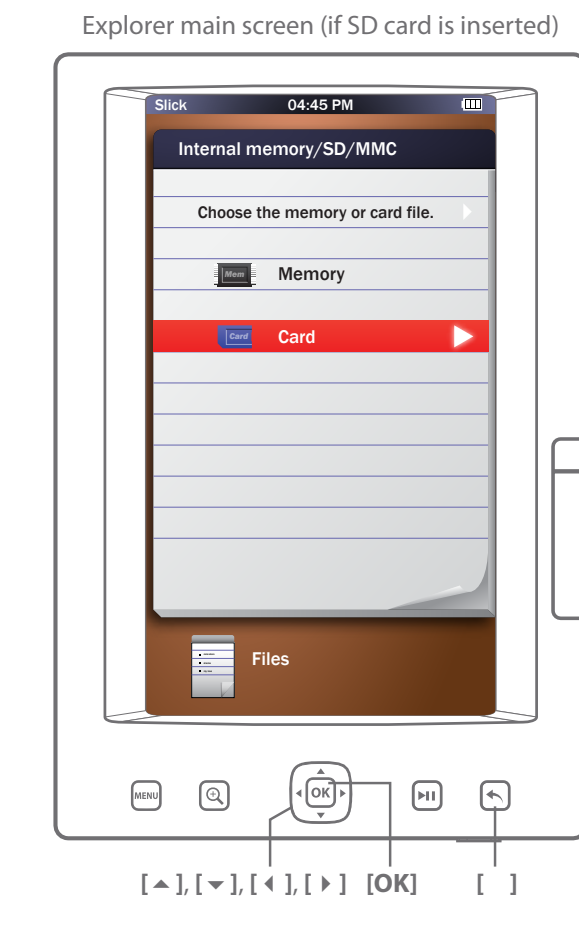

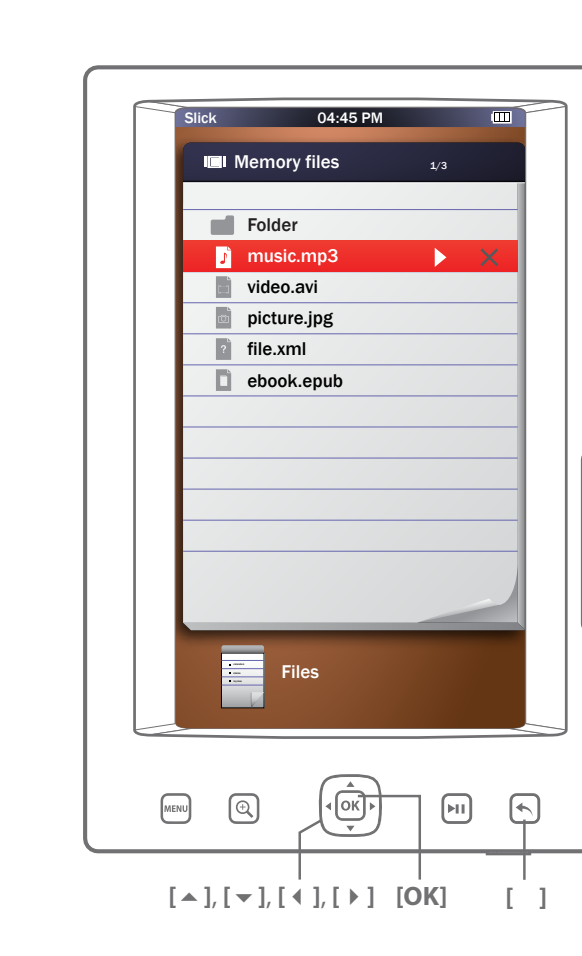

[ ]: Return to previous screen.

[ ]: Return to previous screen.

#### **Deleting files from the e-Reader**

If you want to delete a file, use [ ], [ ] to select the file you want to delete, and press **[OK]** once to display **[** X **]** marks shown on the right side of the file name.

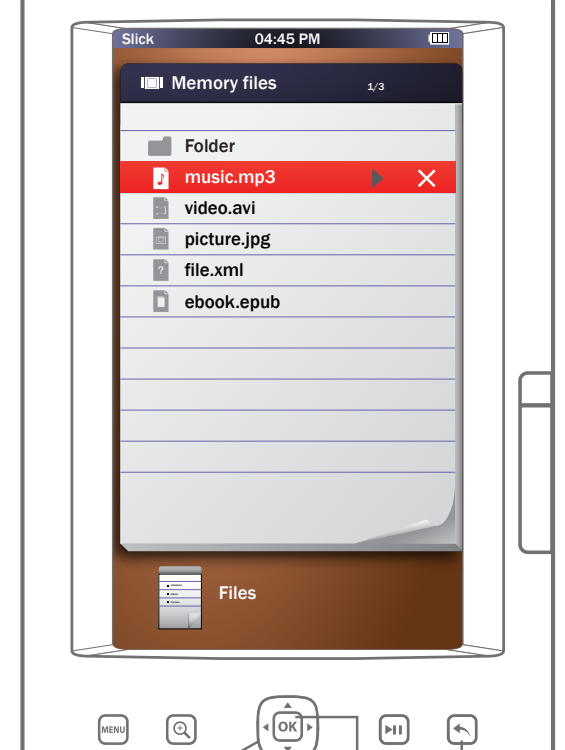

Use [ 4 ], [ • ] to select [X] mark to delete the file, and press [OK] to delete.

ᆚ When deleting an eBook, you also have to delete it from the desktop app, or the app will sync it back to your e-Reader again. To delete an eBook from the desktop app, right click on the thumbnail, and select "Remove this book".

### FCC Part 15:

This equipment has been tested and found to comply with the requirements for a Class B digital device under Part 15 of the Federal Communications Commission (FCC) rules. These requirements are intended to provide reasonable protection against harmful interference in a residential installation. This equipment generates, uses and can radiate radio frequency energy and, if not installed and used in accordance with the instructions, may cause harmful interference to radio communications. However, there is no guarantee that interference will not occur in a particular installation. If this equipment does cause harmful interference to radio or television reception, which can be determined by turning the equipment off and on, the user is encouraged to try to correct the interference by one or more of the following measures:

• Re-orient or relocate the receiving antenna. • Increase the separation between the equipment and receiver. • Connect the equipment into an outlet on a circuit different from that to which the receiver is connected. • Consult the dealer or an experienced radio/TV technician for help.

Do not attempt to repair or modify this equipment. Warning: Changes or modifications to this equipment not expressly approved by the party responsible for compliance could void the user's authority to operate the equipment. "This device complies with Part 15 of the FCC Rules. Operation is subject to the following two conditions:

(1) this device may not cause harmful interference, and (2) this device must accept any interference received, including interference

that may cause undesired operation."

#### **Copyright Information:**

Trademarks and trade names used in this instruction manual are owned by their respective companies or organizations.

Unauthorized duplication of any recordings whether downloaded from the Internet or made from audio CDs is a violation of copyright laws and international treaties.

The making of unauthorized copies of copy-protected material, may be an infringement of copyrights and constitute a criminal offense. This equipment should not be used for such purposes.

In the unlikely event that this product is defective or does not perform properly, you may within ninety (90) days from your original date of purchase return it to the authorized service center for repair or exchange.

#### TO OBTAIN WARRANTY SERVICE:

**Limited Warranty** 

- Provide proof of the date of purchase within the package (Dated bill of sale). - Prepay all shipping costs to the authorized service center, and remember to insure your return. - Include a return shipping address (no P.O. Boxes), a telephone contact number,

and the defective unit within the package. - Describe the defect or reason you are returning the product.

Your product will be repaired or replaced, at our option, for the same or similar model of equal value if examination by the service center determines this product is defective. Products received damaged as a result of shipping, will require you to file a claim with the carrier.

The shipping address of the authorized service center is:

Southern Telecom, Inc. ATTN: Returns Department 14-C 53rd Street Brooklyn, NY 11232

IN NO EVENT WILL SOUTHERN TELECOM, INC., ITS MANUFACTURERS, DISTRIBUTORS BE LIABLE FOR ANY INCIDENTAL, DIRECT, INDIRECT, SPECIAL, PUNITIVE OR CONSEQUENTIAL DAMAGES (SUCH AS, BUT NOT LIMITED TO, DAMAGES FOR LOSS OF PROFITS, BUSINESS, SAVINGS, DATA OR RECORDS) RELATED TO THIS PRODUCT. EXCEPT AS STATED HEREIN, NO OTHER WARRANTIES SHALL APPLY.

Should you have any questions or problems concerning this product, please contact our customer service department at:

T-877-768-8483 (Toll Free) Monday - Thursday: 9AM - 5PM (EST) Friday: 9AM - 3PM (EST)

🖂 cs@southerntelecom.com

## slicK

© 2010 Southern Telecom, Inc. All rights reserved. Slick is a registered trademark of Southern Telecom, Inc. www.slickusa.com

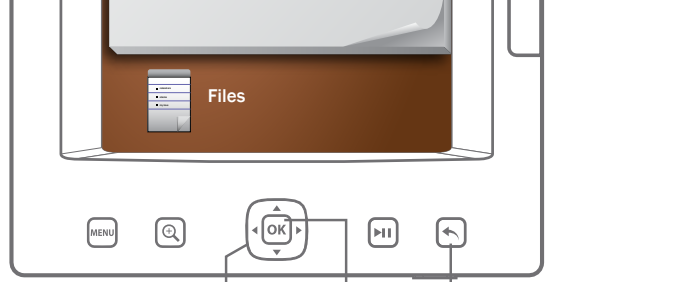

# [▲], [▼], [◀], [▶] [OK] []

[ ]: Return to previous screen.

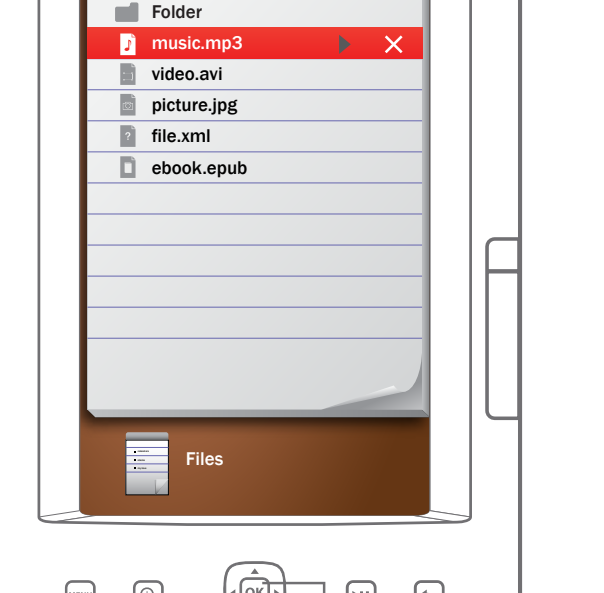

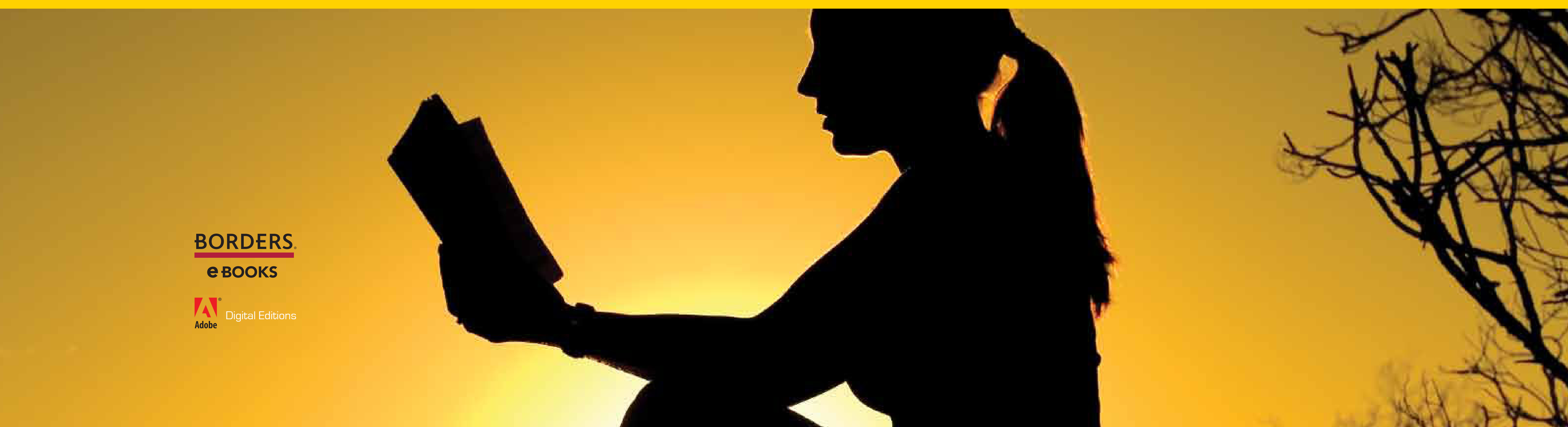